## Connecting a TV, Game Console or devices other than cellphone or computer to the Wifi Network

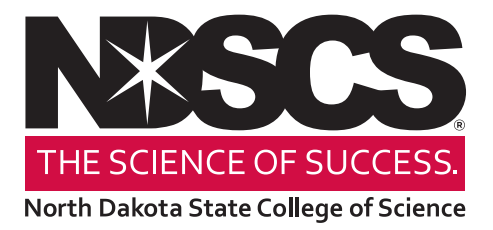

- 1. From a computer, go to the NDSCS My Devices Portal website: https://mydevices.ndscs.ndus.edu
- 2. On that screen, enter in your NDUS/Campus Connection username and password.

|                                      | 000                                                                       |   |
|--------------------------------------|---------------------------------------------------------------------------|---|
| AA                                   | mydevices.ndscs.ndus.edu 🗎                                                | S |
|                                      |                                                                           |   |
| NXSCS                                |                                                                           |   |
| arth Dekote State College of Science |                                                                           |   |
| Sign On                              |                                                                           |   |
| Welcome to the My Devices Portal. 1  | o manage your personal devices, sign on using your username and password. |   |
|                                      | Username:                                                                 |   |
|                                      | -                                                                         |   |
|                                      | Password:                                                                 |   |
|                                      |                                                                           |   |
|                                      | Sign On                                                                   |   |
|                                      |                                                                           |   |
|                                      | Help                                                                      |   |
|                                      |                                                                           |   |

3. Once logged in, you will see the *Manage Devices* screen. This page will allow you to add or delete devices.

|                                                        | A                                                                         | A                          |                               | mydev             | ices.ndscs      | .ndus.edu 🔒                     |                 | C      | 5 |
|--------------------------------------------------------|---------------------------------------------------------------------------|----------------------------|-------------------------------|-------------------|-----------------|---------------------------------|-----------------|--------|---|
|                                                        |                                                                           |                            |                               |                   |                 |                                 |                 |        |   |
| *~                                                     | CS                                                                        |                            |                               |                   |                 |                                 |                 |        |   |
| Dakota State Co                                        | illege of Science                                                         |                            |                               |                   |                 |                                 |                 |        |   |
|                                                        |                                                                           |                            |                               |                   |                 |                                 |                 |        |   |
|                                                        |                                                                           |                            |                               |                   |                 |                                 |                 |        |   |
| anage De                                               | evices                                                                    |                            |                               |                   |                 |                                 |                 |        |   |
| anage De                                               | evices<br>a device? Select                                                | Add. Was yo                | our device lost or            | stolen? Select yo | our device from | the list to manage              | ə it.           |        |   |
| anage De<br>ed to add a<br>mber of re                  | evices<br>a device? Select<br>gistered devices                            | <b>Add</b> . Was yo        | our device lost or            | stolen? Select yo | our device from | the list to manage              | e it.           |        |   |
| anage De<br>red to add a<br>mber of re                 | a devices<br>a device? Select<br>gistered devices<br>Add                  | Add. Was yo                | our device lost or<br>Refresh | stolen? Select yo | our device from | the list to manage              | ə it.           |        |   |
| anage De<br>ed to add a<br>mber of re                  | a device? Select<br>gistered devices<br>Add                               | Add. Was yo                | our device lost or<br>Refresh | stolen? Select yo | our device from | the list to manage              | ə it.           |        |   |
| anage De<br>ed to add a<br>mber of re                  | evices<br>a device? Select<br>gistered devices<br>Add                     | Add. Was yo                | our device lost or<br>Refresh | stolen? Select yo | our device from | the list to manage              | ə it.           |        |   |
| anage De<br>ed to add a<br>mber of re                  | evices<br>a device? Select<br>gistered devices<br>Add                     | Add. Was yo                | our device lost or<br>Refresh | stolen? Select yo | our device from | the list to manage              | e it.           |        |   |
| anage De<br>ed to add a<br>mber of re                  | evices<br>a device? Select<br>gistered devices<br>Add<br>ddress<br>Stolen | Add. Was yo<br>1/5<br>Edit | Refresh<br>PIN Lock           | stolen? Select yo | our device from | the list to manage              | e it.<br>Delete |        |   |
| anage De<br>ed to add a<br>mber of re<br>MAC A<br>Lost | evices a device? Select gistered devices Add ddress Stolen                | Add. Was yo<br>1/5<br>Edit | Refresh<br>PIN Lock           | stolen? Select yo | Our device from | the list to manage<br>Reinstate | e it.<br>Delete | Status |   |

- 4. To add your device, find the wireless MAC address in this format: **a1:b2:c3:d4:e5:f6** The MAC address is typically found in the network settings of the device. You may need to Google how to find this for your device.
- 5. Click *Add* on the *Manage Devices* page and enter the following information:
  - Device Name: create a name that includes your name and the type of device.
  - Device ID: enter the wireless MAC address of your device from Step 4.
  - Description: use a description to help you identify the device later.

|                                                 |                           |                    |                        | 6                         |                        |                        |             |
|-------------------------------------------------|---------------------------|--------------------|------------------------|---------------------------|------------------------|------------------------|-------------|
|                                                 | AA                        |                    | mydevices.ndsc         | s.ndus.edu 🔒              |                        | S                      |             |
|                                                 |                           |                    |                        |                           |                        |                        |             |
| XSUS                                            |                           |                    |                        |                           |                        |                        |             |
| orth Dakota State College of Science            |                           |                    |                        |                           |                        |                        |             |
| Add Device                                      |                           |                    |                        |                           |                        |                        |             |
| To add a new device, e<br>as AA:BB:CC:11:22:33. | nter the device ID, which | displays on your d | levice as the MAC or W | i-Fi address. It consists | of 6 alphanumeric numb | per pairs separated by | colons such |
| Device name: *                                  |                           |                    |                        |                           |                        |                        |             |
| Example - First.Last -                          | Roku TV                   |                    |                        |                           |                        |                        |             |
| Device ID: *                                    |                           |                    |                        |                           |                        |                        |             |
|                                                 |                           |                    |                        |                           |                        |                        |             |
| Description:                                    |                           |                    |                        |                           |                        |                        |             |
| Roku TV in back bedr                            | oom                       |                    |                        |                           |                        |                        |             |
|                                                 |                           |                    |                        |                           |                        |                        |             |
| Submit                                          |                           | Cancel             |                        |                           |                        |                        |             |
|                                                 |                           |                    | 1.022200               | 9                         |                        |                        |             |

- 6. Click Submit.
- 7. After the information is successfully submitted, connect your device to the *NDSCS IoT* wifi network on campus.

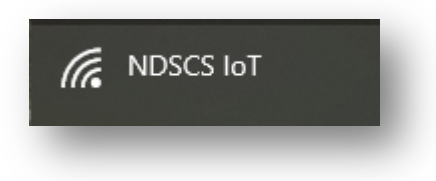